## Get started with Session Viewer

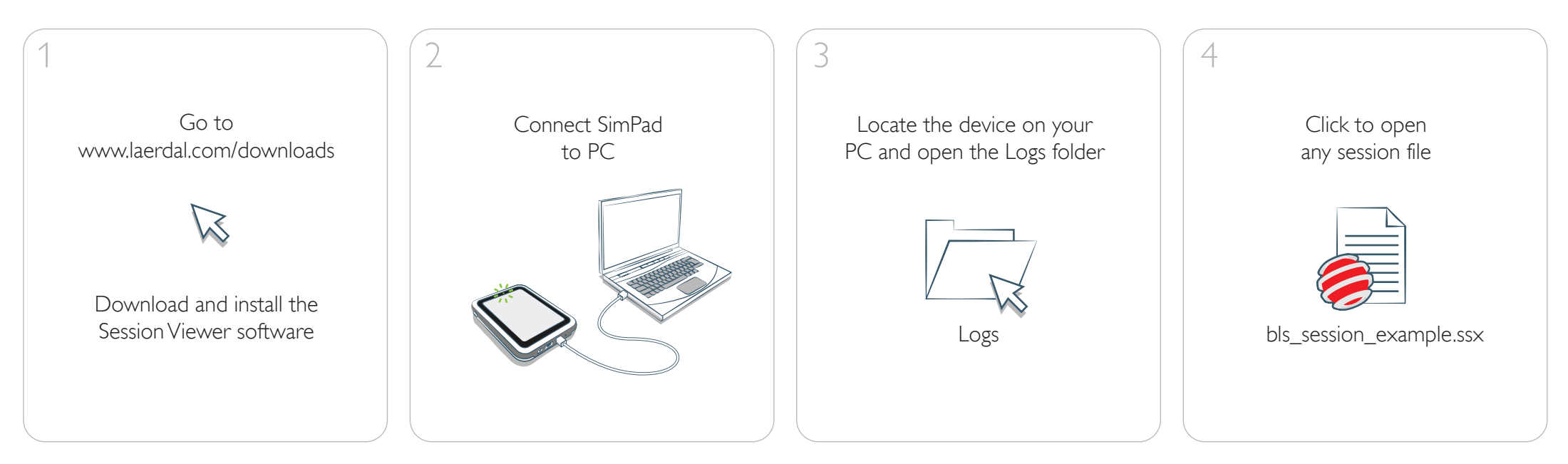

5 The Session Viewer application opens and you can toggle between three different modes SimCenter Session Viewer Open Session Viewer Open SimCenter SimCenter Total ventilations: 2 Compressions: 116 Simulation Information Event Log BLS Result Simulation Information Event Log BLS Result E sion depth: 59 mm Mean volume: 549 MI 02.00 Basic Information Q Basic View 78% Time And Date 13:16:26 2013-sep-06 Simulation Activity Name Manikin Type 169 00:00 CPR Started 00:01 Response Check 00:02 Check breathing 00:02 Arrival of defib 00:03 Call for help 00:04 Check pulse 00:47 ShockDelivered 01:52 ShockDelivered  $\bigcirc$ 6 Scenario Name 93% 09 123/min 1/min Session Viewer Nam Course And Student Information 1000 Participant Course **New** Class Summary/Notes -